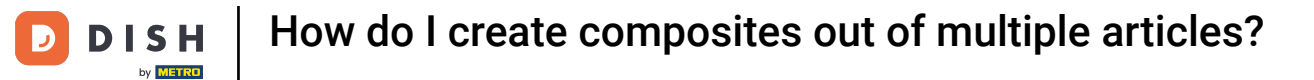

i

Welcome to the DISH POS dashboard. In this tutorial, we show you how to create composites out of multiple articles.

| DISH POS v3.7.2                       |   | (V) Demo EN Video 💿         |                            | 😚 Dish Suppo                                                                                                    | Update is availabl                                                                                                    | Demo DISH POS v                                                                                                    |
|---------------------------------------|---|-----------------------------|----------------------------|----------------------------------------------------------------------------------------------------|----------------------------------------------------------------------------------------------------|----------------------------------------------------------------------------------------------------|
| « Minimise menu  Dashboard            |   | Dashboard                   |                            |                                                                                                    |                                                                                                    | Show amounts including VAT                                                                                               |
| Articles                              | ~ | Today's turneyer data       |                            |                                                                                                    |                                                                                                    |                                                                                                    |
| $\mathcal{N}_{\mathcal{V}}$ . Finance | ~ | Turnover                    | Transactions               | Average spend                                                                                                    | ing                                                                                                    | Open orders                                                                                                    |
| <li>General</li>                      | ~ | £ 0 00                      | O                          | € 0 00                                                                                                    | <b>)</b>                                                                                                    | £ 9 75                                                                                                    |
| Payment                               | ~ | 0.00                        | Ŭ                          | 0.00                                                                                                    |                                                                                                    | Amount                                                                                                    |
| 📜 Self-service                        | ~ |                             |                            |                                                                                                    |                                                                                                    | <b>2</b><br>Last update:<br>Today at 16:29                                                                               |
|                                       |   | Turnover details            |                            |                                                                                                    |                                                                                                    |                                                                                                    |
|                                       |   | - This week - Previous week | lay Friday Saturday Sunday | TURNOVER TO DATE<br>THIS WEEK<br>€ 0.00<br>AVERAGE SPENDING TO DATE<br>THIS WEEK<br>€ 0.00<br>NUMBER OF TRANSACTIONS TO<br>DATE<br>THIS WEEK<br>0 | TURNOVER TO DATE<br>LAST WEEK<br>€ 0.00<br>AVERAGE SPENDING TO DATE<br>LAST WEEK<br>€ 0.00<br>NUMBER OF TRANSACTIONS TO<br>DATE<br>LAST WEEK<br>0 | TOTAL TURNOVER<br>LAST WEEK<br>€ 0.00<br>AVERAGE SPENDING<br>LAST WEEK<br>€ 0.00<br>TOTAL TRANSACTIONS<br>LAST WEEK<br>0 |

**DISH** How do I create composites out of multiple articles?

## First, click on Articles.

| DISH POS v3.7.2                |   | (V) Demo EN Video 0                    |                           | 😚 Dish Suppo                  | rt Opdate is available        | Demo DISH POS 🗸                            |
|--------------------------------|---|----------------------------------------|---------------------------|-------------------------------|-------------------------------|--------------------------------------------|
| « Minimise menu    Ø Dashboard |   | Dashboard                              |                           |                               |                               | Show amounts including VAT                 |
| Articles                       | ~ |                                        |                           |                               |                               |                                            |
| -√ Finance                     | ~ | Today's turnover data                  |                           |                               |                               |                                            |
| ද්ධා General                   | ~ | Turnover                               | Transactions              | Average spend                 | ing                           | Open orders                                |
| C Deverant                     |   | € 0.00                                 | 0                         | € 0.00                        | )                             | € 9.75                                     |
| Payment                        | ~ |                                        |                           |                               |                               | Amount                                     |
| े़ Self-service                | ~ |                                        |                           |                               |                               | <b>2</b><br>Last update:<br>Today at 16:29 |
|                                |   | Turnover details                       |                           |                               |                               |                                            |
|                                |   | - This week - Previous week            |                           |                               |                               |                                            |
|                                |   | €100                                   |                           | TURNOVER TO DATE<br>THIS WEEK | TURNOVER TO DATE<br>LAST WEEK | TOTAL TURNOVER<br>LAST WEEK                |
|                                |   | 630                                    |                           | € 0.00                        | € 0.00                        | € 0.00                                     |
|                                |   | €70                                    |                           | AVERAGE SPENDING TO DATE      | AVERAGE SPENDING TO DATE      | AVERAGE SPENDING                           |
|                                |   | €60<br>€50                             |                           | € 0.00                        | € 0.00                        | € 0.00                                     |
|                                |   | €40                                    |                           | NUMBER OF TRANSACTIONS TO     | NUMBER OF TRANSACTIONS TO     | TOTAL TRANSACTIONS                         |
|                                |   | €30<br>€20                             |                           | DATE<br>THIS WEEK             | DATE<br>LAST WEEK             | LAST WEEK                                  |
|                                |   | €10                                    |                           | 0                             | 0                             | _                                          |
|                                |   | €0<br>Monday Tuesday Wednesday Thursda | iy Friday Saturday Sunday |                               |                               |                                            |
|                                |   |                                        |                           |                               |                               |                                            |

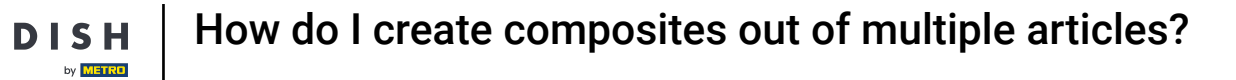

## • Then go to Products.

| DISH POS v3.7.2                                                           | (V) Demo EN Video 0                                          | 😚 Dish Sup                                                                                     | oort 🖓 Update is available O Demo DISH POS 🗸                                                                                                    |
|---------------------------------------------------------------------------|--------------------------------------------------------------|------------------------------------------------------------------------------------------------|----------------------------------------------------------------------------------------------------|
| « Minimise menu                                                           | Dashboard                                                    |                                                                                                | Show amounts including VAT                                                                                                    |
| Articles     Products                                                     | Today's turnover data                                        |                                                                                                |                                                                                                    |
| Product groups<br>Price levels<br>Menus                                   |                                                              | Average spen                                                                                   | open orders                                                                                                    |
| French menus<br>Option menus<br>Price management<br>Periods<br>Promotions |                                                              |                                                                                                | Amount<br>2<br>Last update:<br>Today at 16:04                                                                                                    |
| ∿ Finance ✓                                                               | Turnover details<br>— This week — Previous week              |                                                                                                |                                                                                                    |
| ති General v                                                              | €100                                                         | TURNOVER TO DATE<br>THIS WEEK                                                                  | TURNOVER TO DATE TOTAL TURNOVER<br>LAST WEEK LAST WEEK                                                                                                    |
| Payment v                                                                 | 630                                                          | € 0.00                                                                                         | € 0.00 € 0.00                                                                                                    |
| ੋਹ Self-service ✓                                                         | 670<br>660<br>650<br>640<br>630                              | AVERAGE SPENDING TO DATE<br>THIS WEEK<br>COOO<br>NUMBER OF TRANSACTIONS TO<br>DATE<br>THE WEEK | AVERAGE SPENDING TO DATE       AVERAGE SPENDING         LAST WEEK       LAST WEEK         € 0.00       € 0.00         NUMBER OF TRANSACTIONS TO       TOTAL TRANSACTIONS         DATE       LAST WEEK |
|                                                                           | €20<br>€10<br>€0<br>Monday Tuesday Wednesday Thursday Friday | Saturday Sunday                                                                                | 0                                                                                                    |

D

### • To create a composite, we need to add a new article. Therefore, click on + Add product.

| DISH POS v3.7.2                  | (V) Demo EN Video                            | 😚 Dish Support              | ↔ Update is available O Demo DISH POS ∨ |
|----------------------------------|----------------------------------------------|-----------------------------|-----------------------------------------|
| « Minimise menu<br>Ø Dashboard   | Products (172 products)<br>General Allergens |                             |                                         |
| Articles ^                       | Q Search Product group All ~                 | ∃ Show 50 ∨Records          | Filter 💿 Columns 🗸 🕂 Add product        |
| Product groups                   | ID 🗘 Name 🗘 Product group 🗘                  | Turnover categories Price 🗘 | Option price 🗘 VAT 🗘 Production attribu |
| Menus                            | C 1 #188 3 course Menu Food                  | Hight VAT € 29.00           | 0% - 0                                  |
| French menus                     | 🖉 🖻 前 #156 7-Up 🗵 Soft Drinks                | Drinks Low VAT € 3.00       | 9% - Laag                               |
| Option menus<br>Price management | 🤌 🖻 📋 #98 Amaretto Disaronno Foreign spirits | Drinks High VAT © 5.25      | 9% - Laag                               |
| Periods                          | C 1 #68 Apple Juice IS Soft Drinks           | Drinks Low VAT € 3.20       | 9% - Laag                               |
| Promotions                       | 🧷 🖻 💼 #119 Bacardi Blanco Foreign spirits    | Drinks High VAT € 5.25      | 21% - Hoog                              |
| √ Finance ✓                      | 🥜 🖻 🛱 #120 Bacardi Limon Foreign spirits     | Drinks High VAT € 5.25      | 21% - Hoog                              |
| දිබු General 🗸 🗸                 | 🧷 🕤 💼 #99 Baileys Foreign spirits            | Drinks High VAT € 5.25      | 21% - Hoog                              |
| 🖻 Payment 🗸 🗸                    | 🧷 🖻 🛱 #78 Ballantines Whiskey                | Drinks High VAT € 6.25      | 21% - Hoog                              |
| 〕 Self-service ✓                 | 🧪 🖻 💼 #14 Bearnaise Steak And Fries Dishes   | Food € 19.50                | 9% - Laag                               |
|                                  | 🤌 🖻 🛱 #40 Bête. Café Special Coffees         | Drinks High VAT € 7.75      | 9% - Laag                               |
|                                  | 🤌 🖻 👘 #76 Bok Beer (seasonal) Tap Beers      | Drinks High VAT € 4.75      | 21% - Hoog                              |
|                                  | 🤌 🖻 🍵 #112 Bombay Gin Foreign spirits        | Drinks High VAT € 5.25      | 21% - Hoog                              |
|                                  | 🥜 🖻 🛱 #132 Bottle Of Red Wine Wines          | Drinks High VAT € 19.95     | 21% - Hoog                              |
|                                  | 🤌 🕝 🍵 #135 Bottle Of Rose Wines              | Drinks High VAT © 19.95     | 21% - Hoog                              |
|                                  |                                              | 1 2 3 4 >                   |                                         |

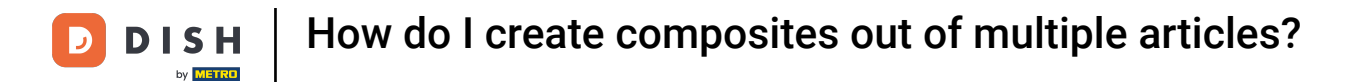

Ð

## Since this is going to be a composite, give this article a descriptive name by using the respective text field.

| DISH POS v3.54.1              | (V) D | Add product         | Product                                               | $\otimes$                 |
|-------------------------------|-------|---------------------|-------------------------------------------------------|---------------------------|
| « Minimise menu               | Prod  | # Product           | Name Product group None V Turnover c                  | ategories* None V         |
| <ul> <li>Dashboard</li> </ul> | Ge    | Product description | Prices                                                | Description               |
| Products ^                    | Q s   | 🖂 Images            | Price*         0.00         Option price         0.00 | Short name                |
| Products<br>Product groups    |       | Product Information | VAT * None V Price per                                | Security & Filter         |
| Price levels                  |       | 0                   | Open price Unit V                                     | Search & Filter           |
| Menus<br>French menus         |       |                     | VAT included                                          | Search field 1            |
| Option menus                  |       |                     | Production                                            | Search field 2            |
| Price management<br>Periods   |       |                     | Production Course None ~                              | Other                     |
| Promotions                    |       |                     | Order Production attributes                           | Store V                   |
| $\sim$ Finance $\sim$         |       |                     | None                                                  | Only as an option         |
| 🔅 General 🗸 🗸                 |       |                     | + Add production attributes                           | Process                   |
|                               |       |                     | + Add option menu                                     | Workflow Default V        |
|                               |       |                     | Composites                                            | Processing type Default V |
| '় Self-service 🗸 🗸           |       |                     | No components added.                                  | Packaging profile None V  |
|                               |       |                     | + Add component                                       | Identification            |
|                               |       |                     |                                                       | Vaux                      |
|                               |       |                     |                                                       | reference                 |
|                               |       |                     |                                                       | ID                        |
|                               |       |                     |                                                       |                           |
|                               |       |                     | Cancel                                                | Save and add new Save     |

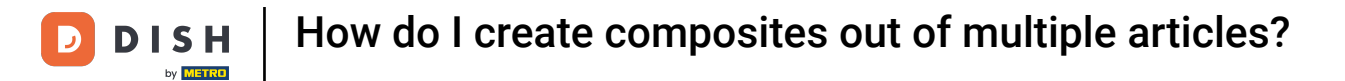

### • Then assign it to a product group by using the corresponding drop-down menu.

| DISH POS       | v3.54.1            | (V) D | Add product          | Product                    |              |                    |        |                      |                  | $\otimes$ |
|----------------|--------------------|-------|----------------------|----------------------------|--------------|--------------------|--------|----------------------|------------------|-----------|
| « Minimise     |                    | Prod  | # Product            | Name* Salad Bo             | wl + Topping | Product group None | • •    | Turnover categories* | None             | ~         |
| Ø Dashb        | oard               | Ger   | Product description  | Prices                     |              |                    |        | Descriptio           | on               |           |
| Produ          | cts 🔨              | Q s   | 🖂 Images             | Price*                     | 0.00         | Option price       | 0.00   | Short name           |                  |           |
| Produ          | cts<br>ct groups   |       | Broduct Information  | VAT °                      | None 🗸       | Price per          |        |                      |                  |           |
| Price I        | evels              |       | () Product mormation |                            | Open price   |                    |        | Search & I           | Filter           |           |
| Menus          |                    | 0     |                      |                            | VAT included | Unit               | ~      | Search field         | 1                |           |
| Frencl         | n menus<br>n menus |       |                      | Production                 |              |                    |        | Search field         | 2                |           |
| Price          | nanagement         | Ø     |                      |                            |              |                    |        | Other                |                  |           |
| Period         | s                  | Ø     |                      | Production<br>Order        |              | Course             | None 🗸 |                      |                  |           |
| Promo          | itions             | Ø     |                      | Production attribut        | es           |                    |        | Store                | None             | $\sim$    |
| -\∕ Financ     | e v                | 0     |                      | None<br>+ Add production a | ittributes   |                    |        | Uniy as a            | an option        |           |
| <li>Gener</li> | al 🗸               | 0     |                      | Pop-ups                    |              |                    |        | Process              |                  |           |
| E Paumo        | unt v              | 0     |                      | + Add option menu          |              |                    |        | Workflow             | Default          | ~         |
|                | int v              |       |                      | Compositos                 |              |                    |        | Processing t         | ype Default      | $\sim$    |
| ិ្ជ្ Self-se   | ervice 🗸           |       |                      | No components ad           | ded          |                    |        | Packaging p          | rofile None      | $\sim$    |
|                |                    |       |                      | + Add component            | ueu.         |                    |        |                      |                  |           |
|                |                    | 0     |                      |                            |              |                    |        | Identificat          | tion             |           |
|                |                    | 0     |                      |                            |              |                    |        | Your<br>reference    |                  |           |
|                |                    | Ø     |                      |                            |              |                    |        | ID                   |                  |           |
|                |                    | Ø     |                      |                            |              |                    |        |                      |                  |           |
|                |                    | -     |                      | Cancel                     |              |                    |        |                      | Save and add new | Save      |

### Afterward, add the turnover category by using the respective drop-down menu.

| DISH POS v3.54.1              | (V) D Add product         | Product                                                                                                    | $\otimes$ |
|-------------------------------|---------------------------|----------------------------------------------------------------------------------------------------|-----------|
| « Minimise menu               | Product                   | Name*         Salad Bowl + Topping         Product group         Food         Y         Turnover categories         None | ~         |
| <ul> <li>Dashboard</li> </ul> | Ger 🕜 Product description | Prices Description                                                                                                    |           |
| Products ^                    | Q S Images                | Price*         0.00         Option price         0.00         Short name                                                 |           |
| Products<br>Product groups    | Product Information       | VAT * None V Price per Search & Filter                                                                                   |           |
| Price levels<br>Menus         | 0                         | (Warning, Product group changed!)     Unit     Search field 1                                                            |           |
| French menus<br>Option menus  | 0                         | VAT included     Search field 2       (Warning. Product group changed!)                                                  |           |
| Price management<br>Periods   |                           | Production Other                                                                                                    |           |
| Promotions                    | 0                         | Production Course None V                                                                                                 |           |
| √ Finance ✓                   | 0                         | Production attributes Production attributes Production                                                                   |           |
| බ General 🗸 🗸                 |                           | None + Add production attributes Workflow Default >>                                                                     |           |
| 🖻 Payment 🗸 🗸                 |                           | Pop-ups Default V                                                                                                    |           |
| ្រ្ Self-service 🗸            |                           | + Add option menu Packaging profile None V                                                                               |           |
|                               | 0                         | Composites  No components added.  Identification                                                                         |           |
|                               | 0                         | + Add component Your reference                                                                                           |           |
|                               | 0                         | ID                                                                                                    |           |
|                               |                           |                                                                                                    |           |
|                               |                           | Cancel Save and add new Save                                                                                             | /e        |

# It is necessary to add a price. Do so by using the respective field. Note: For this example, we set the price to 0.00, because we want to use the option prices of the components we are going to add.

| DISH POS v3.7.2                | Add product         | Article                                                                              | CLOSE 🛞                   |
|--------------------------------|---------------------|--------------------------------------------------------------------------------------|---------------------------|
| « Minimise menu                | # Article           | Name*         Salad Bowl +Topping         Product group         Food         Turnove | er categories* Low VAT 🗸  |
| <ul> <li>Dashboard</li> </ul>  | Product description | Prices                                                                               | Description               |
| Articles ^ Products            | 🖾 Images            | Price*         0.00         Option price         0.00                                | Short name                |
| Product groups<br>Price levels | Product Information | VAT * None V Price per                                                               | Search & Filter           |
| Menus                          |                     | Open price                                                                           | Search field 1            |
| French menus<br>Option menus   |                     | UAT included (Warning. Article group changed!)                                       | Search field 2            |
| Price management<br>Periods    |                     | Production                                                                           | Other                     |
| Promotions                     |                     | Production Order Course None ~                                                       | Store None V              |
| -√ Finance ✓                   |                     | Production attributes None                                                           | Process                   |
| 🍪 General 🛛 🗸                  |                     | + Add production attributes                                                          | Workflow Default V        |
| Payment V                      |                     | + Add option menu                                                                    | Processing type Default ~ |
| 및 Self-service 🗸               |                     | Composites                                                                           | Packaging profile None V  |
|                                |                     | No components added.<br>+ Add component                                              | Identification            |
|                                |                     |                                                                                      | Your reference            |
|                                |                     |                                                                                      | ID                        |
|                                |                     |                                                                                      | Save and add new Save     |

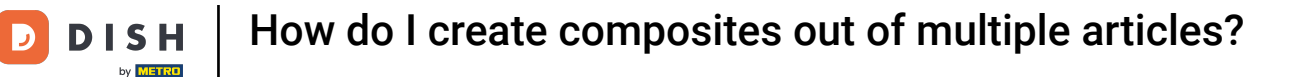

i

If you add a price and your components have option prices set, your set price will be added to the sum of your component's option prices.

| DISH POS v3.7.2              | Add product             | Article                                                                                        | CLOSE 🛞                   |
|------------------------------|-------------------------|------------------------------------------------------------------------------------------------|---------------------------|
| « Minimise menu              | # Article               | Name*         Salad Bowl +Topping         Product group         Food         ✓         Turnove | r categories* Low VAT ~   |
| Ø Dashboard                  | Product description     | Prices                                                                                         | Description               |
| Articles ^ Products          | 🔀 Images                | Price* 0.00 Option price 0.00                                                                  | Short name                |
| Product groups               | (i) Product Information | VAT * None V Price per                                                                         | Search & Filter           |
| Menus                        |                         | Open price                                                                                     | Search field 1            |
| French menus<br>Option menus |                         | UAT included (Warning. Article group changed!)                                                 | Search field 2            |
| Price management<br>Periods  |                         | Production                                                                                     | Other                     |
| Promotions                   |                         | Production Order Course None ~                                                                 | Store None V              |
| -√ Finance ✓                 |                         | Production attributes None                                                                     | Process                   |
| ③ General V                  |                         | + Add production attributes                                                                    | Workflow Default V        |
| Payment V                    |                         | + Add option menu                                                                              | Processing type Default V |
| C Self-service V             |                         | Composites                                                                                     | Packaging profile None V  |
|                              |                         | No components added.<br>+ Add component                                                        | Identification            |
|                              |                         |                                                                                                | Your reference            |
|                              |                         |                                                                                                | ID                        |
|                              |                         |                                                                                                | Save and add new Save     |

D

### • Then make sure you have the right VAT selected. To do so, use the respective drop-down menu.

| DISH POS v3.7.2                | Add product         | Article                                                                                        | close 🛞                   |
|--------------------------------|---------------------|------------------------------------------------------------------------------------------------|---------------------------|
| « Minimise menu                | # Article           | Name*         Salad Bowl +Topping         Product group         Food         Y         Turnove | r categories® Low VAT V   |
| Dashboard                      | Product description | Prices                                                                                         | Description               |
| Articles     Articles          | 🔁 Images            | Price* 0.00 Option price 0.00                                                                  | Short name                |
| Product groups<br>Price levels | Product Information | VAT * None V Price per                                                                         | Search & Filter           |
| Menus                          |                     | Unit V                                                                                         | Search field 1            |
| French menus<br>Option menus   |                     | VAT included (Warning, Article group changed!)                                                 | Search field 2            |
| Price management               |                     | Production                                                                                     | Other                     |
| Promotions                     |                     | Production Order Course None Y                                                                 | Store V                   |
| √ Finance ✓                    |                     | Production attributes                                                                          | Only as an option         |
| 🏟 General 🗸 🗸                  |                     | None                                                                                           | Process                   |
| Payment                        |                     | Pop-ups                                                                                        | Workflow Default V        |
| Ealf-convice                   |                     | + Add option menu                                                                              | Processing type Default V |
| Li Sell-Selvice                |                     | Composites                                                                                     | Packaging profile None V  |
|                                |                     | No components added.<br>+ Add component                                                        | Identification            |
|                                |                     |                                                                                                | Your reference            |
|                                |                     |                                                                                                | ID                        |
|                                |                     |                                                                                                |                           |
|                                |                     |                                                                                                | Save and add new Save     |

#### • Once you set up the necessary information, start adding components by clicking on + Add component.

| DISH POS v3.7.2                                | Add product             | Article                               |                    |        |                             | CLOSE 🛞          |
|------------------------------------------------|-------------------------|---------------------------------------|--------------------|--------|-----------------------------|------------------|
| « Minimise menu                                | # Article               | Name <sup>*</sup> Salad Bowl +Topping | Product group Food | ~      | Turnover categories* Low VA | π ~              |
| <ul> <li>Dashboard</li> </ul>                  | Product description     | Prices                                |                    |        | Description                 |                  |
| <ul> <li>Articles</li> <li>Products</li> </ul> | 🕞 Images                | Price* 0.00                           | Option price       | 0.00   | Short name                  |                  |
| Product groups                                 | (i) Product Information | VAT * 9% - Laag 🗸                     | Price per          |        | Search & Filter             |                  |
| Menus                                          |                         | Open price                            | Unit               | ~      | Search field 1              |                  |
| French menus<br>Option menus                   |                         | (Warning, Article group changed!)     |                    |        | Search field 2              |                  |
| Price management<br>Periods                    |                         | Production                            |                    |        | Other                       |                  |
| Promotions                                     |                         | Production Order                      | Course             | None 🗸 | Store                       | None 🗸           |
| $\sim$ Finance $\sim$                          |                         | None                                  |                    |        | Only as an optio            | n                |
| 💮 General 🗸                                    |                         | + Add production attributes Pop-ups   |                    |        | Process                     |                  |
| 🖻 Payment 🗸 🗸                                  |                         | + Add option menu                     |                    |        | Workflow<br>Processing type | Default V        |
| 는 Self-service 🗸                               |                         | Composites                            |                    |        | Packaging profile           | None V           |
|                                                |                         | Add components added.                 |                    |        | Identification              |                  |
|                                                |                         |                                       |                    |        | Your reference              |                  |
|                                                |                         |                                       |                    |        | ID                          |                  |
|                                                |                         |                                       |                    |        |                             |                  |
|                                                |                         |                                       |                    |        | Save                        | and add new Save |

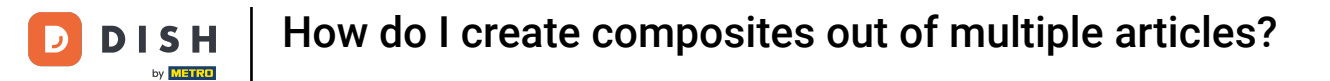

A field will open for the new component. Enter the name of the component you want to add in the text field and select it.

| DISH POS v3.7.2               | Add product         | Article                       |                         |                   |         |                |                        |             | close 🛞  |
|-------------------------------|---------------------|-------------------------------|-------------------------|-------------------|---------|----------------|------------------------|-------------|----------|
| « Minimise menu               | # Article           | Name* Salad Bowl              | +Topping                | Product group Foo | od      | ∽ Turnove      | er categories* Low VAT | •           | ~        |
| <ul> <li>Dashboard</li> </ul> | Product description | Price*                        | 0.00                    | Option price      | 0.00    |                | Short name             |             |          |
| Articles ^                    | 🔁 Images            |                               | Sale price:€ 0.00       | Price per         |         |                | Search & Filter        |             | - I      |
| Products<br>Product groups    | Product Information | VAT *                         | 9% - Laag 🗸             | Unit              |         | ~              | Search field 1         |             |          |
| Price levels<br>Menus         |                     |                               | VAT included            |                   |         |                | Search field 2         |             |          |
| French menus<br>Option menus  |                     | (Warning, Art                 | ticle group changed!)   |                   |         |                | Other                  |             |          |
| Price management<br>Periods   |                     | Production Order              |                         | Course            | None    | ~              | Store                  | None        | ~        |
| Promotions                    |                     | Production attributes         |                         |                   |         |                | Only as an option      |             |          |
| $\gamma$ Finance $\checkmark$ |                     | None<br>+ Add production attr | ributes                 |                   |         |                | Process                |             |          |
| ද්‍රි General 🗸 🗸             |                     | Pop-ups                       |                         |                   |         |                | Workflow               | Default     | ~        |
| 📄 Payment 🗸 🗸                 |                     | + Add option menu             |                         |                   |         |                | Processing type        | Default     | <u> </u> |
| ្ភ្រ Self-service 🗸           |                     | Composites                    |                         |                   |         |                | Packaging prome        | None        |          |
|                               |                     | Prepare composite p           | products separately     |                   |         |                | Identification         |             |          |
|                               |                     | ID Na                         | ame                     | Option pr         | ice VAT | Hide on ticket | Your reference         |             |          |
|                               |                     |                               |                         | €                 | %       |                |                        |             |          |
|                               |                     | To<br>+ Add component         | tal price of components | € 0.00            |         |                |                        |             |          |
|                               |                     |                               |                         |                   |         |                | Save                   | and add new | Save     |

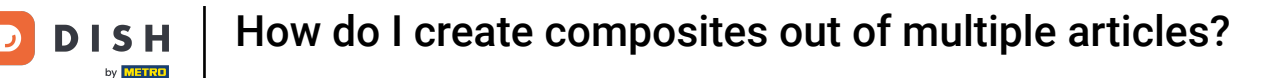

i

As mentioned before, for this example, we want to use the sum of all option prices of our used components. If you want to do the same, make sure that an option price is set for your components.

| DISH POS v3.7.2              | Add product         | Article                               |                    |                               | close 🛞               |
|------------------------------|---------------------|---------------------------------------|--------------------|-------------------------------|-----------------------|
| « Minimise menu              | # Article           | Name* Salad Bowl +Topping             | Product group Food | ✓ Turnover categories*        | Low VAT 🗸             |
| Ø Dashboard                  | Product description | Price* 0.00                           | Option price 0.0   | 00 Short name                 |                       |
| Articles                     | 🖂 Images            | Sale price:€ 10.00                    | Price per          | Search &                      | Filter                |
| Products<br>Product groups   | Product Information | VAT * 9% - Laag                       | ∽ Unit             | Search field                  | d 1                   |
| Price levels<br>Menus        |                     | VAT included                          |                    | Search field                  | d 2                   |
| French menus<br>Option menus |                     | (Warning. Article group changed!)     |                    |                               |                       |
| Price management<br>Periods  |                     | Production                            | Course             | Store                         | None 🗸                |
| Promotions                   |                     | Production attributes                 | Course             | Only as                       | an option             |
| $\sim$ Finance $\sim$        |                     | None<br>+ Add production attributes   |                    | Process                       |                       |
| ලි General 🗸 🗸               |                     | Pop-ups                               |                    | Workflow                      | Default 🗸             |
| 😑 Payment 🗸 🗸                |                     | + Add option menu                     |                    | Processing                    | type Default V        |
| 📜 Self-service 🗸             |                     | Composites                            |                    | Packaging                     |                       |
|                              |                     | Prepare composite products separately |                    | Identifica                    | ation                 |
|                              |                     | ID Name                               | Option price VA    | AT Hide on ticket Your refere | ince                  |
|                              |                     | 🕅 198 Salad Bowl                      | € 10.00 9%         |                               |                       |
|                              |                     | Total price of component              | ents € 10.00       |                               |                       |
|                              |                     |                                       |                    |                               | Save and add new Save |

### • To add more components, click on + Add component.

| DISH POS v3.7.2               | Add product         | Article                     |                           |                    |             |                      | close 🛞               |
|-------------------------------|---------------------|-----------------------------|---------------------------|--------------------|-------------|----------------------|-----------------------|
| « Minimise menu               | # Article           | Name* Salad Bow             | I +Topping                | Product group Food | ~           | Turnover categories* | Low VAT ~             |
| <ul> <li>Dashboard</li> </ul> | Product description | Price*                      | 0.00                      | Option price       | 0.00        | Short name           |                       |
| Articles     Articles         | 🖂 Images            |                             | Sale price:€ 10.00        | Price per          |             | Search &             | Filter                |
| Product groups                | Product Information | VAT *                       | 9% - Laag ∨<br>Open price | Unit               | ~           | Search field         | 11                    |
| Menus                         |                     | (Warning A                  | VAT included              |                    |             | Search field         | 2                     |
| French menus<br>Option menus  |                     | Production                  | ricle group changed:)     |                    |             | Other                |                       |
| Price management<br>Periods   |                     | Production Order            |                           | Course             | None 🗸      | Store                | None 🗸                |
| Promotions                    |                     | Production attribute        | s                         |                    |             | Only as              | an option             |
| -√ Finance ✓                  |                     | None<br>+ Add production at | tributes                  |                    |             | Workflow             | Default               |
| <ul><li>General </li></ul>    |                     | Pop-ups                     |                           |                    |             | Processing           | type Default V        |
| Payment V                     |                     | + Add option menu           |                           |                    |             | Packaging p          | orofile None V        |
| ᆬ Self-service 🗸              |                     | Prepare composite           | products separately       |                    |             | Identifica           | tion                  |
|                               |                     | ID N                        | lame                      | Option price       | VAT Hide on | ticket Your referen  | nce                   |
|                               |                     | 前 198 S                     | alad Bowl                 | € 10.00            | 9%          | DID                  |                       |
|                               |                     | Т                           | otal price of components  | € 10.00            |             |                      |                       |
|                               |                     | + Add component             |                           |                    |             |                      | Save and add new Save |

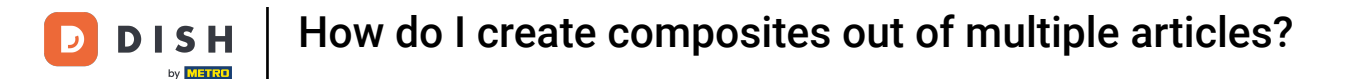

If you don't want to have the components be printed on the ticket, set the checkmark for the respective Hide on ticket checkbox.

| DISH POS v3.7.2                 | Add product             | Article                               |                             | close 🛞                        |
|---------------------------------|-------------------------|---------------------------------------|-----------------------------|--------------------------------|
| « Minimise menu                 | # Article               | Name* Salad Bowl +Topping             | Product group Food ~        | Turnover categories* Low VAT ~ |
| Ø Dashboard                     | Product description     | Sale price:€ 12.50                    | Price per                   | Search & Filter                |
| Articles ^                      | 🖂 Images                | VAT * 9% - Laag V                     | Unit 🗸                      | Search field 1                 |
| Product groups                  | (i) Product Information | ☐ Open price                          |                             | Search field 2                 |
| Menus                           |                         | (Warning. Article group changed!)     |                             | Other                          |
| French menus<br>Option menus    |                         | Production                            | Course None y               | Store V                        |
| Price management<br>Periods     |                         | Production attributes                 |                             | Only as an option              |
| Promotions                      |                         | None<br>+ Add production attributes   |                             | Process                        |
| -√ Finance ✓                    |                         | Pop-ups                               |                             | Processing type Default V      |
| ∰ General ✓                     |                         | + Add option menu                     |                             | Packaging profile None V       |
| Payment      V     Self-service |                         | Prepare composite products separately |                             | Identification                 |
|                                 |                         | ID Name                               | Option price VAT Hide on ti | cket Your reference            |
|                                 |                         | 🗄 198 Salad Bowl                      | € 10.00 9%                  | D                              |
|                                 |                         | 🗄 186 Topping (Tomato)                | € 2.50 9%                   | 3                              |
|                                 |                         | Total price of components             | € 12.50                     |                                |
|                                 |                         |                                       |                             | Save and add new Save          |

### • To apply all changes, click on Save.

| DISH POS v3.7.2                  | Add product         | Article                               |                                 | close 🛇                        |
|----------------------------------|---------------------|---------------------------------------|---------------------------------|--------------------------------|
| « Minimise menu                  | # Article           | Name <sup>*</sup> Salad Bowl +Topping | Product group Food ~ Turnov     | ver categories* Low VAT ~      |
| <ul> <li>Dashboard</li> </ul>    | Product description | Sale price:€ 12.50                    | Price per                       |                                |
| Articles Products                | 🖄 Images            | VAT * 9% - Laag V                     | Unit                            | Search & Filter                |
| Product groups<br>Price levels   | Product Information | VAT included                          |                                 | Search field 2                 |
| Menus<br>French menus            |                     | Production                            |                                 | Other                          |
| Option menus<br>Price management |                     | Production Order                      | Course None V                   | Store None V Only as an option |
| Periods<br>Promotions            |                     | Production attributes<br>None         |                                 | Process                        |
| $\sim$ Finance $\checkmark$      |                     | + Add production attributes Pop-ups   |                                 | Workflow Default V             |
| <ul><li>General </li></ul>       |                     | + Add option menu                     |                                 | Processing type Default v      |
| Payment ~                        |                     | Composites                            | Packaging prome                 |                                |
| ្រុ Self-service 🗸               |                     | Prepare composite products separately |                                 |                                |
|                                  |                     | ID Name                               | Option price VAT Hide on ticket | Your reference                 |
|                                  |                     | iii 198 Salad Bowl                    | € 10.00 9% 🕑                    | ib                             |
|                                  |                     | 前 186 Topping (Tomato)                | € 2.50 9%                       |                                |
|                                  |                     | Total price of components             | € 12.50                         |                                |
|                                  |                     |                                       |                                 | Save and add new Save          |

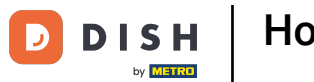

How do I create composites out of multiple articles?

That's it. You completed the tutorial and now know how to create composites out of multiple articles. Keep in mind, since there have been changes made, you need to send those to your system, by directing to the general settings.

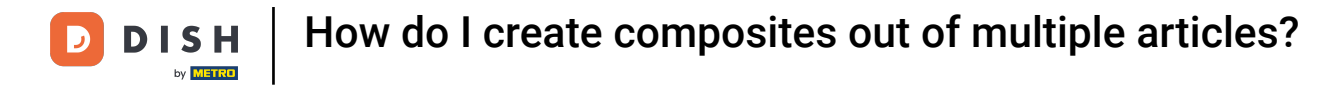

| DISH POS v3.7.2                | (V) Demo EN Video 0                          | 😚 Dish Support              | ↔ Update is available O Demo DISH POS ∨ |  |  |  |
|--------------------------------|----------------------------------------------|-----------------------------|-----------------------------------------|--|--|--|
| « Minimise menu<br>Ø Dashboard | Products (173 products) General Allergens    |                             |                                         |  |  |  |
| Articles ^                     | Q Search Product group All ~                 | i≡ Show <b>50 </b> ~Records | Filter Scolumns V + Add product         |  |  |  |
| Product groups                 | ID 0 Name 0 Product group 0                  | Turnover categories Price 🗘 | Option price 🗘 VAT 🗘 Production attribu |  |  |  |
| Menus                          | 🧷 🖻 前 #188 3 course Menu Food                | Hight VAT € 29.00           | 0% - 0                                  |  |  |  |
| French menus                   | 2 ℃ 前 #156 7-Up Ø Soft Drinks                | Drinks Low VAT € 3.00       | 9% - Laag                               |  |  |  |
| Price management               | 🤌 🕤 🌐 #98 Amaretto Disaronno Foreign spirits | Drinks High VAT € 5.25      | 9% - Laag                               |  |  |  |
| Periods                        | 🖉 🖻 🖩 #68 Apple Juice 🛛 Soft Drinks          | Drinks Low VAT € 3.20       | 9% - Laag                               |  |  |  |
| Promotions                     | 🤌 🕤 🗎 #119 Bacardi Blanco Foreign spirits    | Drinks High VAT € 5.25      | 21% - Hoog                              |  |  |  |
| -√r Finance ✓                  | 🧷 🕤 🗎 #120 Bacardi Limon Foreign spirits     | Drinks High VAT € 5.25      | 21% - Hoog                              |  |  |  |
| ැි General v                   | 🧷 🕤 🖩 #99 Baileys Foreign spirits            | Drinks High VAT € 5.25      | 21% - Hoog                              |  |  |  |
| Payment ~                      | 🧷 🕤 🖩 #78 Ballantines Whiskey                | Drinks High VAT € 6.25      | 21% - Hoog                              |  |  |  |
| े़ Self-service ∽              | 🧷 🕤 🍵 #14 Bearnaise Steak And Fries Dishes   | Food € 19.50                | 9% - Laag                               |  |  |  |
|                                | 🧷 🖻 🛱 #40 Bête. Café Special Coffees         | Drinks High VAT € 7.75      | 9% - Laag                               |  |  |  |
|                                | 🖉 🖻 🖩 #76 Bok Beer (seasonal) Tap Beers      | Drinks High VAT € 4.75      | 21% - Hoog                              |  |  |  |
|                                | 🤌 🕤 🌐 #112 Bombay Gin Foreign spirits        | Drinks High VAT € 5.25      | 21% - Hoog                              |  |  |  |
|                                | 🧷 🕤 🌐 #132 Bottle Of Red Wine Wines          | Drinks High VAT € 19.95     | 21% - Hoog                              |  |  |  |
|                                | ⊘ C                                          | Drinks High VAT € 19.95     | 21% - Hoog                              |  |  |  |
|                                |                                              |                             |                                         |  |  |  |

**1** 2 3 4 >

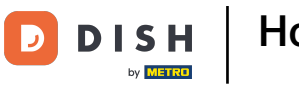

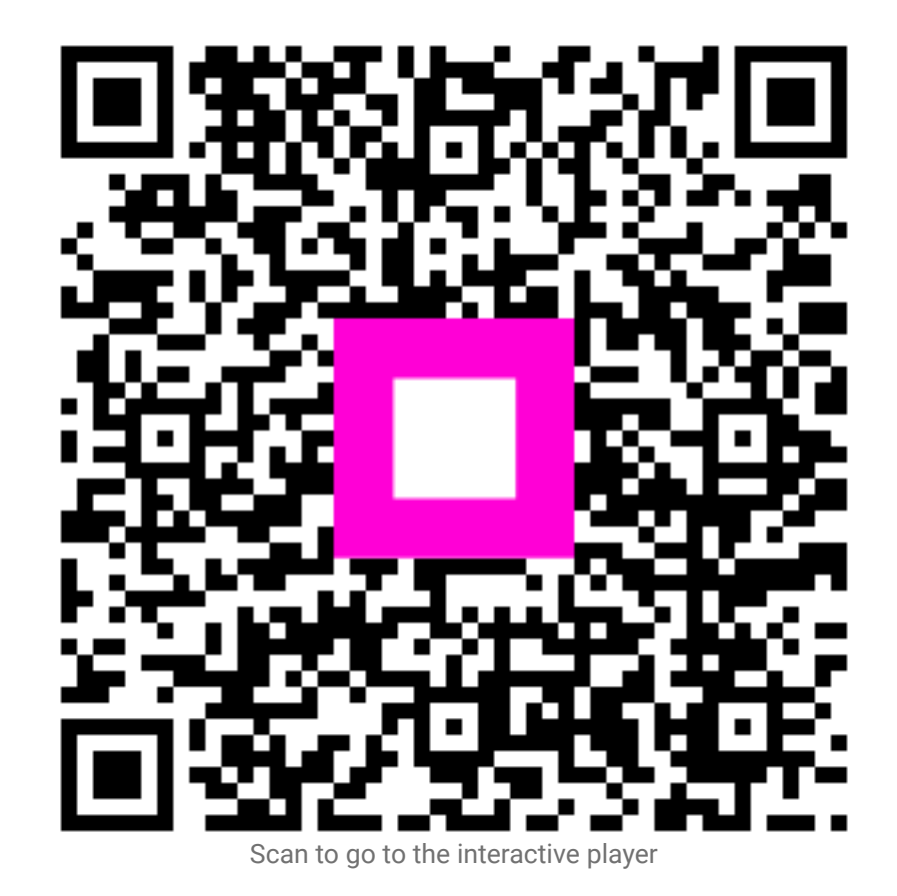